## Anleitung

Sie können uns auch anonym schreiben. Dann zeigen Sie Ihre Telefonnummer nicht. So geht es:

- 1. Öffnen Sie die Signal App auf Ihrem Handy oder Tablet.
- 2. Sie müssen Signal keine Berechtigung geben.

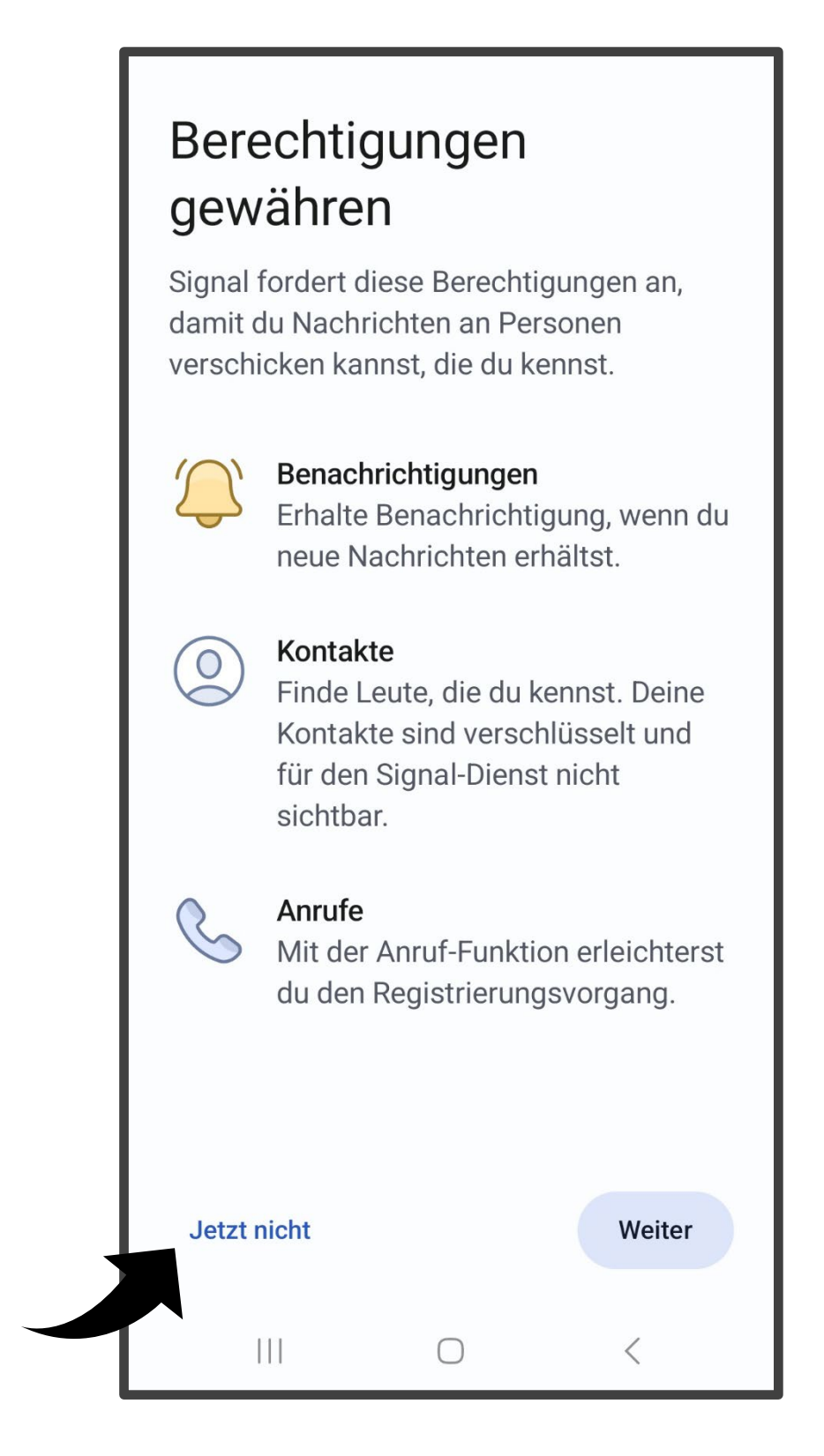

2. Klicken Sie auf die drei Punkte oben rechts.

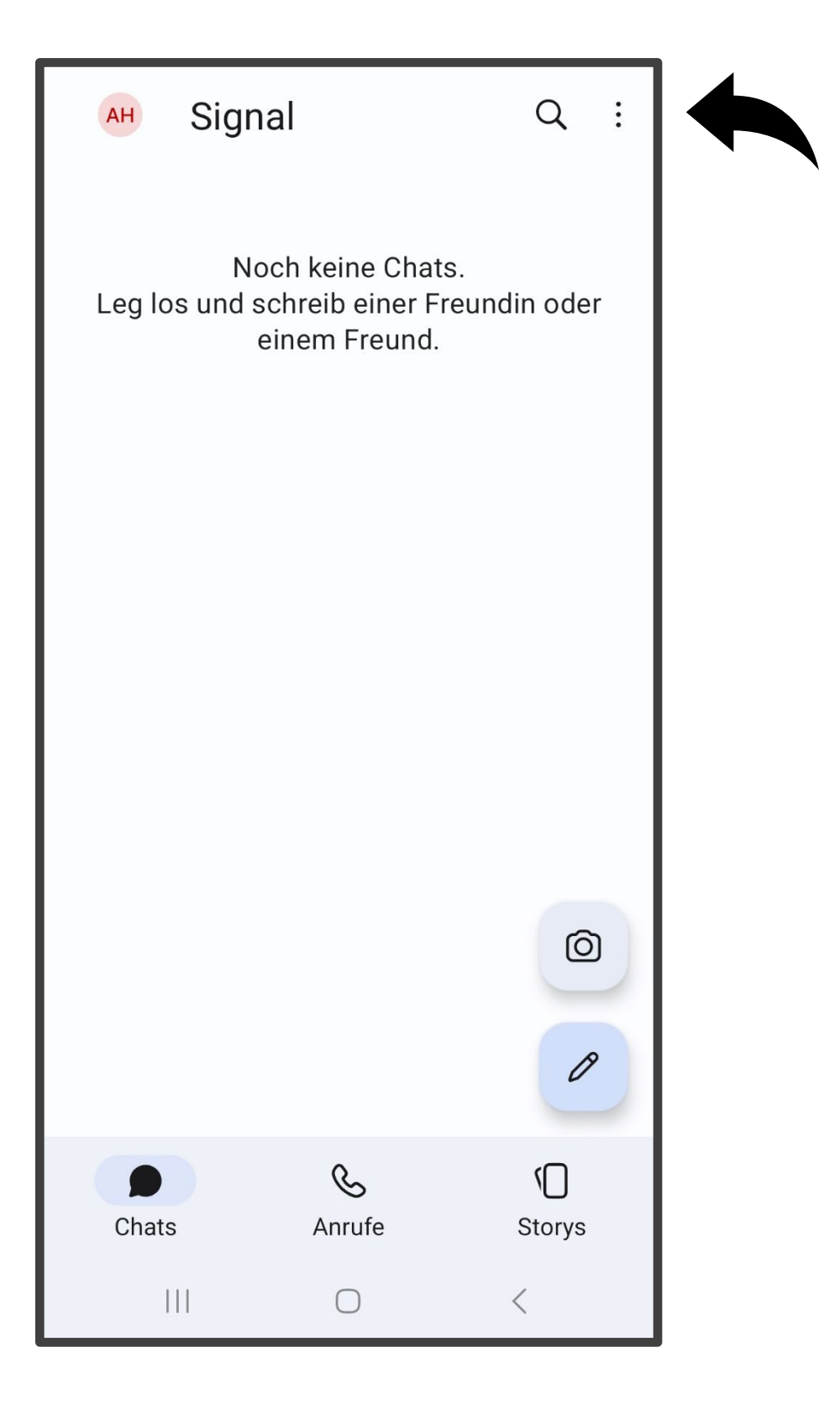

3. Wählen Sie: Einstellungen.

4. Klicken Sie ganz oben auf den Kreis mit den Anfangsbuchstaben von Ihrem Namen.

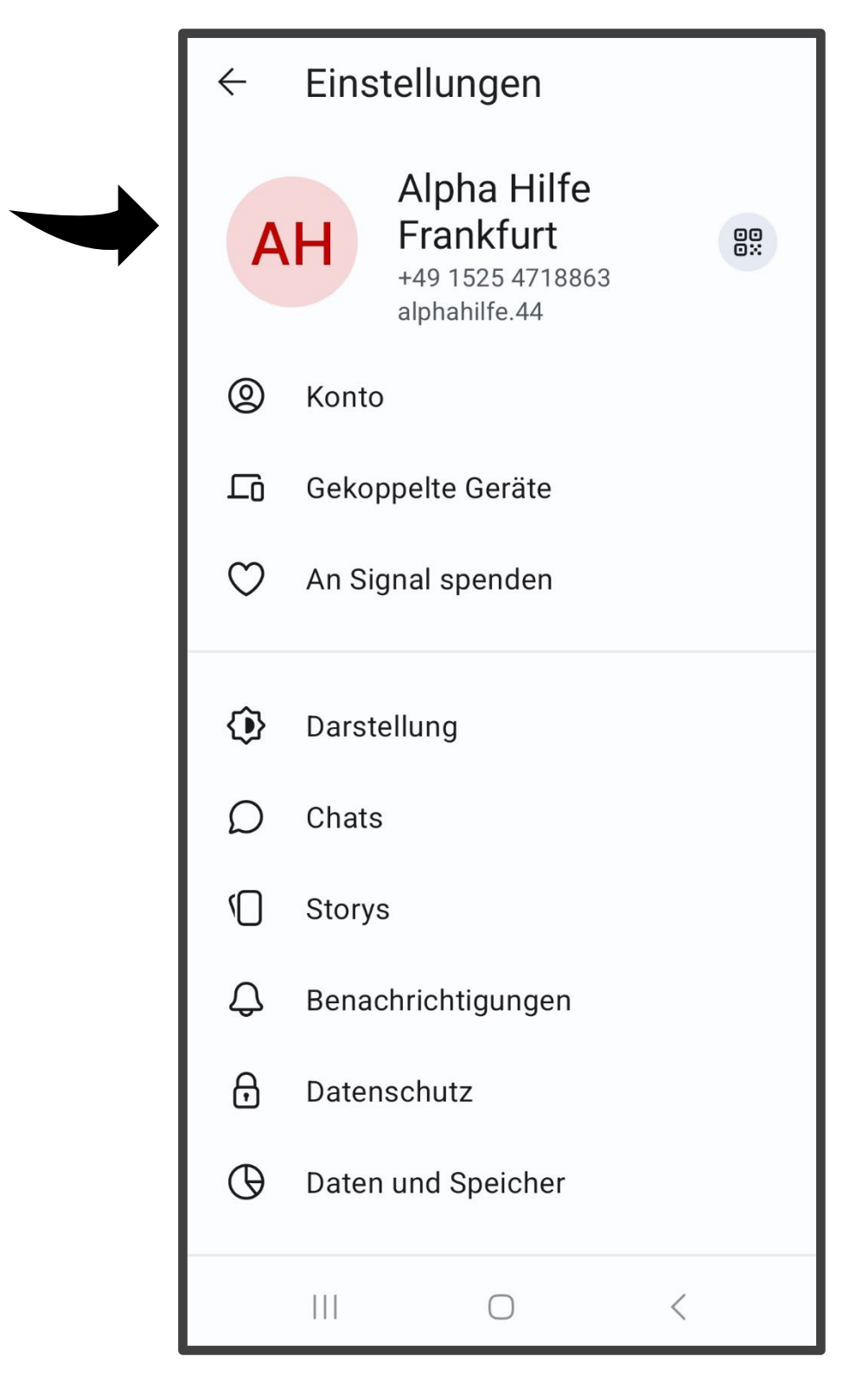

5. Legen Sie dann einen Nutzernamen mit einer Zahl am Ende fest. Unser Nutzername ist zum Beispiel: alphahilfe.44 In den Datenschutzeinstellungen können Sie kontrollieren, dass andere Menschen Ihre Telefonnummer nicht sehen.

- 1. Öffnen Sie die Signal App.
- 2. Klicken Sie auf die drei Punkte oben rechts. Wählen Sie: Einstellungen.
- 3. Klicken Sie auf: Datenschutz.

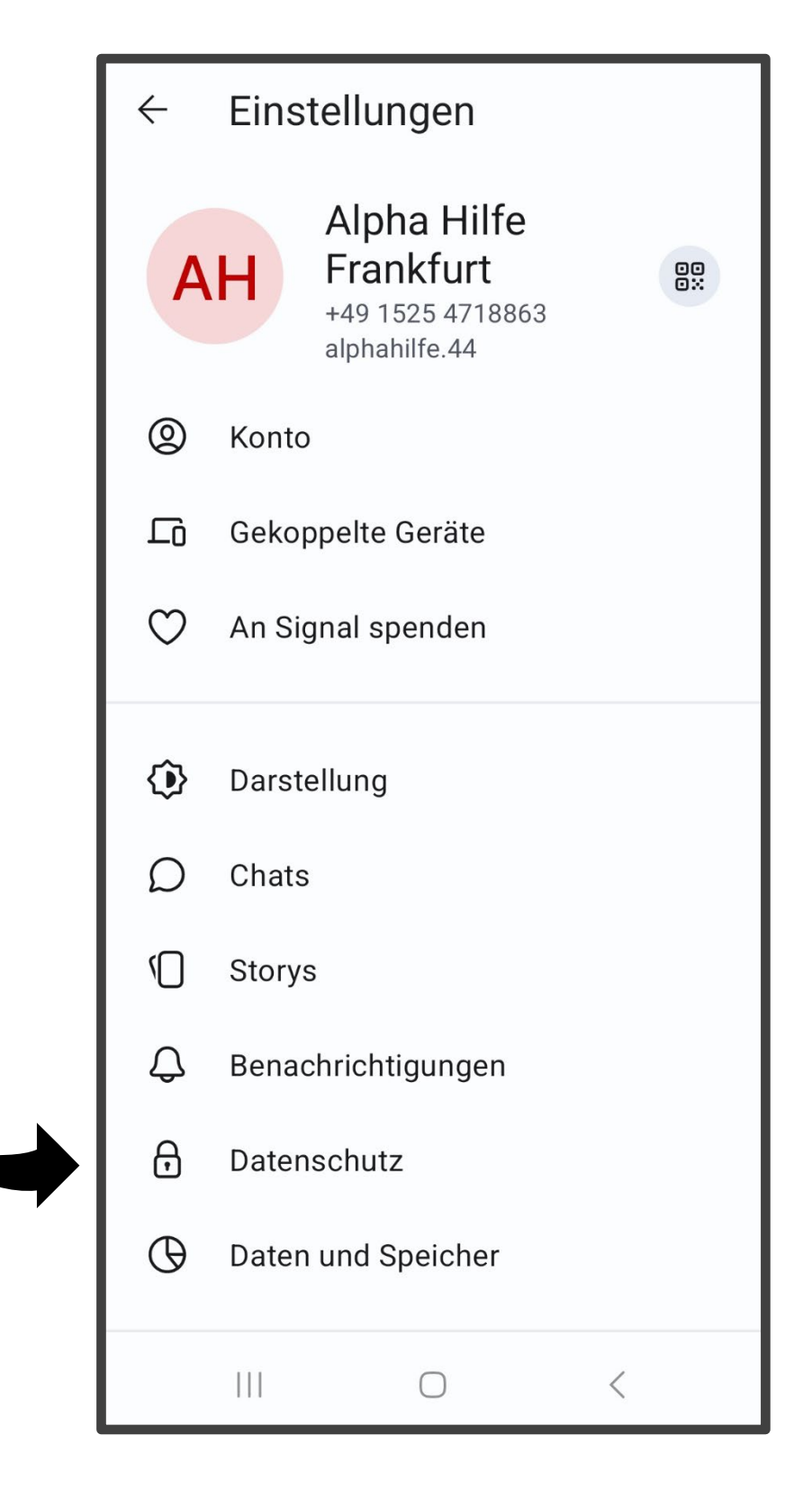

4. Klicken Sie ganz oben auf: Telefonnummer.

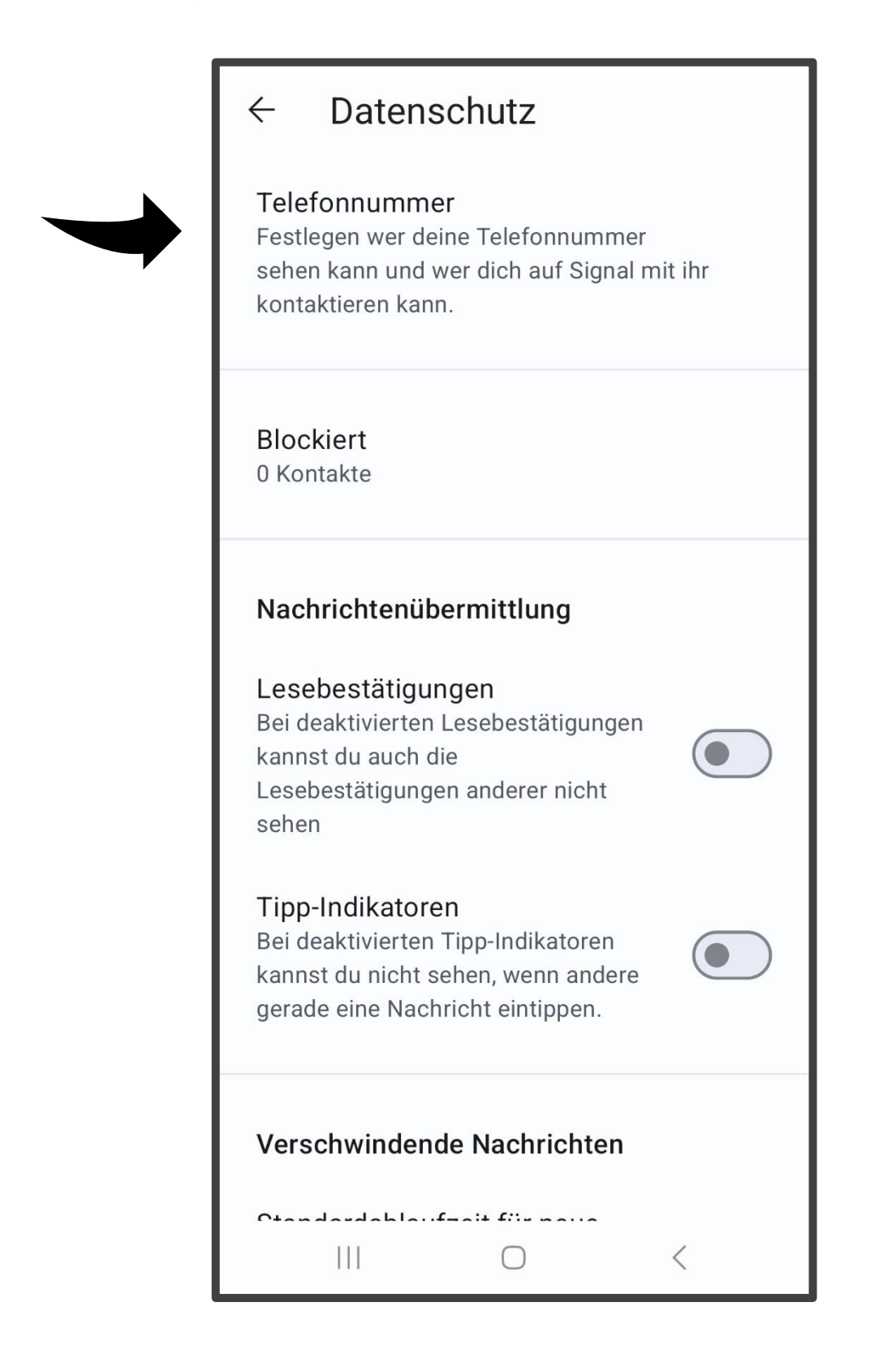

5. Sie können jetzt einstellen, dass andere Menschen ihre Telefonnummer nicht sehen.

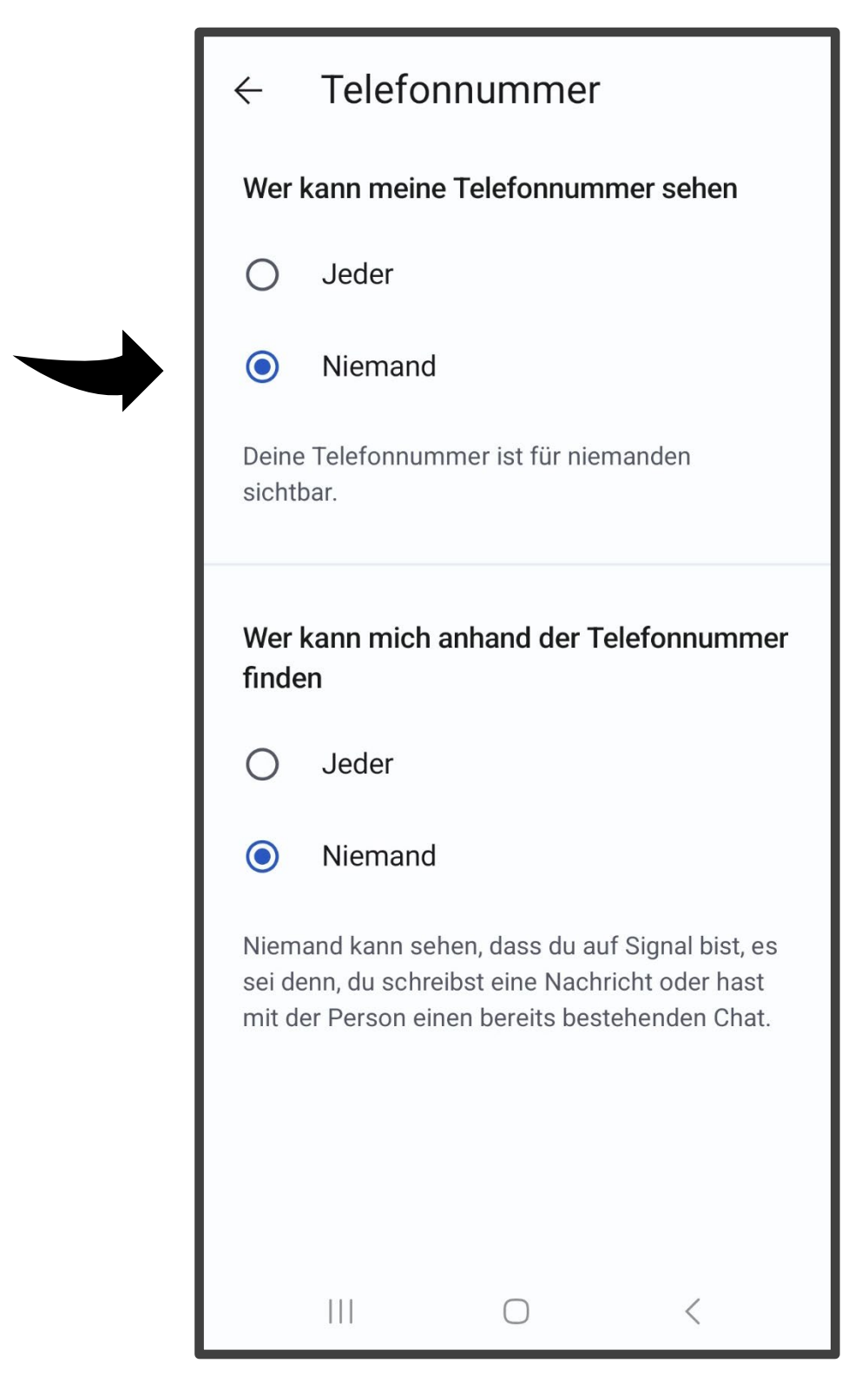